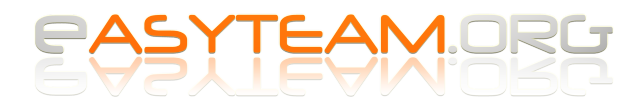

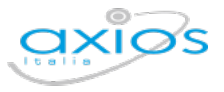

## Axios – Registro Elettronico 2.0

# Come accedere alle pagelle degli anni precedenti alla migrazione, quando l'istituto utilizzava ancora Registro Elettronico 1.0

La migrazione verso Axios Registro Elettronico 2.0 non porta lo storico dei voti e delle pagelle; pertanto i genitori, nel nuovo registro, vedranno solo i voti e le pagelle generati con il nuovo programma. Come recuperare i dati storici degli anni precedenti?

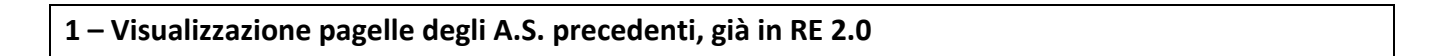

E' sufficiente entrare nel Registro Elettronico e cambiare l'anno scolastico di consultazione, agendo sull'icona apposita:

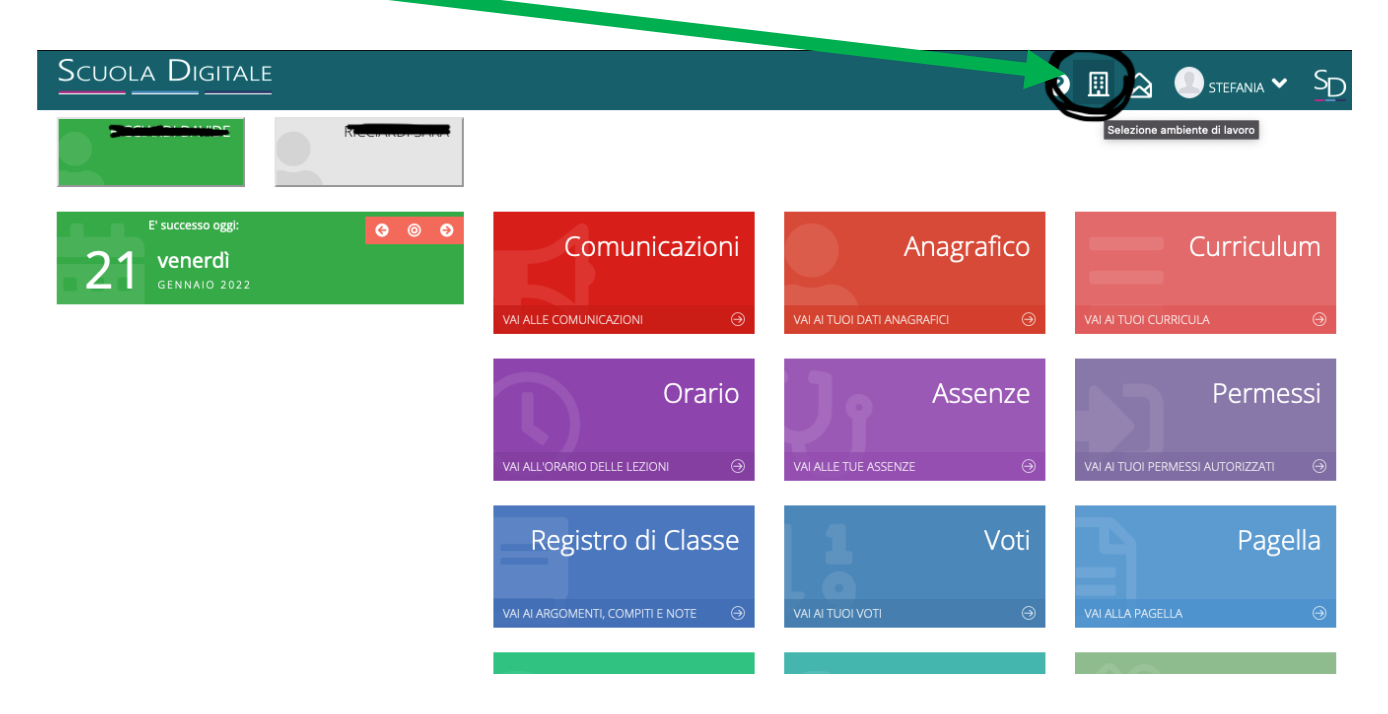

Si aprirà una schermata in sovrimpressione, che chiederà di impostare l'anno scolastico. In questa schermata va impostato l'anno di inizio dell'anno scolastico; ad esempio:

- Per l'A.S. 2020/2021 andrà scritto 2020
- Per l'anno scolastico 2021/2022 andrà scritto 2021

#### Easyteam.org SRL

Via Walter Tobagi 2 – 20067 Tribiano (MI) Tel. 0371.21.04.04 – www.easyteam.org info@easyteam.org – easyteam@easypec.org P.IVA / C.F. 07331470968 Capitale Sociale € 10.000 i.v.

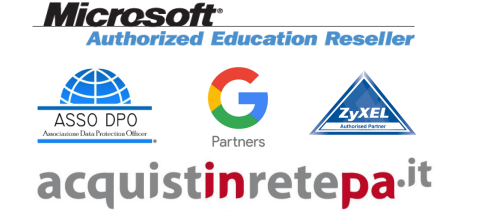

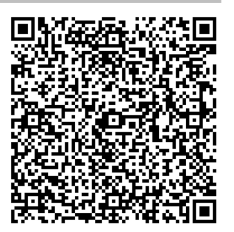

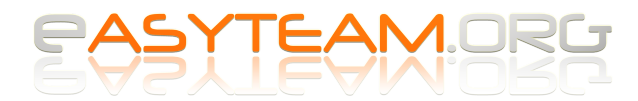

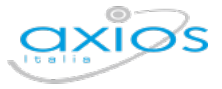

Quindi occorre cliccare su APPLICA:

| Impostazioni ambiente di la | voro ×             |
|-----------------------------|--------------------|
| Anno Scolastico             |                    |
|                             | 🖬 Applica 🛞 Chiudi |

Una volta impostato l'Anno Scolastico, andando nel pulsante PAGELLA sarà possibile visualizzare e stampare la pagella desiderata:

| Documento Valutazione                                                                                                    | 🕇 Vai a                     | ம் Home                 |
|----------------------------------------------------------------------------------------------------|-----------------------------|-------------------------|
| Frazione temporale                                                                                                    |                             |                         |
| II Quadrimestre (01/02/2021 - 09/06/2021) v                                                                                                    |                             |                         |
| Esiti Classe                                                                                                    |                             |                         |
|                                                                                                    | (                           | 🔓 Stampa Pagella        |
| DisciplinaXuettivi                                                                                                    | Livello<br>raggiunto<br>(*) | Giudizio<br>descrittivo |
| ITALIANO                                                                                                    |                             |                         |
| Comprendere il tema e le informazioni essenziali di una narrazione e di un testo ascoltato.                                                                                                    | Avanzato                    |                         |
| Raccontare esperienze personali o storie inventate organizzando il racconto in modo chiaro, rispettando l'ordine cronologico e logico e inserendo gli opportuni elementi<br>descrittivi e informativi. | Intermedio                  |                         |
| Impiegare tecniche di lettura silenziosa e di lettura espressiva ad alta voce.                                                                                                    | Intermedio                  |                         |
| Cogliere, nei diversi tipi di testo, il senso, le caratteristiche formali più evidenti e l'intenzione comunicativa dell'autore.                                                                        | Avanzato                    |                         |
| Produrre testi corretti e coerenti, funzionali allo scopo e al destinatario                                                                                                    | Intermedio                  |                         |
| Conoscere e annlicare le tecniche di avvio al riassunto                                                                                                    | Avanzato                    |                         |

#### Easyteam.org SRL

Via Walter Tobagi 2 – 20067 Tribiano (MI) Tel. 0371.21.04.04 – www.easyteam.org info@easyteam.org – easyteam@easypec.org P.IVA / C.F. 07331470968 Capitale Sociale € 10.000 i.v.

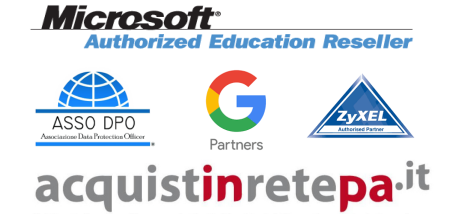

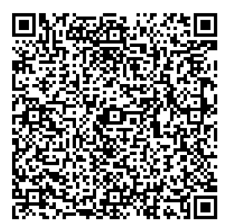

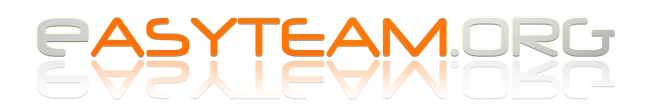

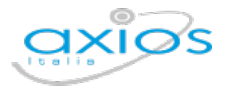

### 2 - Visualizzazione pagelle degli A.S. precedenti, ancora in RE 1.0

Per la visualizzazione dei documenti di valutazione degli anni scolastici gestiti tramite il vecchio Registro Elettronico 1.0 occorre accedere al vecchio programma, ancora raggiungibile al link:

### https://family.sissiweb.it/SwStart.aspx?Customer\_ID=CODICE\_FISCALE\_DELLA\_SCUOLA

(Es: https://family.sissiweb.it/SwStart.aspx?Customer\_ID=80130250154)

Le credenziali da utilizzare per accedere sono le stesse con cui si accede al nuovo Registro. Una volta entrati, occorre modificare l'anno scolastico di visualizzazione:

| ISTITUTO COMPRENSIVO                                                                                                    | 2018/2019<br>21/0 2019/2020 | (Genitore/Tutore)<br>FARCE CENTRALIST<br>Ultimo Accesso: 21/01/2022 09.37. | 15 | SD (50 |  |  |  |
|----------------------------------------------------------------------------------------------------|-----------------------------|----------------------------------------------------------------------------|----|--------|--|--|--|
| SCUOLA-FAMIGLIA                                                                                                    | 2020/2021<br>✓ 2021/2022    | PRIMO QUADRIMESTRE/TRIMESTRE                                               | ~  |        |  |  |  |
| Registro Famiglie                                                                                                    |                             |                                                                            |    |        |  |  |  |
| Attenzione!! Per l'anno scolastico selezionato bisogna entrare nella nuova versione del Registro Famiglie.<br>Per accedervi cliccare sull'icona SD in alto a destra. |                             |                                                                            |    |        |  |  |  |

Successivamente, sarà possibile visualizzare le pagelle:

| SCUOLA-FAMIGLIA - Scheda Pagella                                                                          |                    | 2019/2020 > |        | )       | SECON. QUADRIMESTRE/PENTAMESTRI V |         |                      |                    |                        |                          |
|----------------------------------------------------------------------------------------------------|--------------------|-------------|--------|---------|-----------------------------------|---------|----------------------|--------------------|------------------------|--------------------------|
|                                                                                                    | zioni Anagrafico   | Curriculum  | Orario | Assenze | Autorizzazion                     | Pagella | Registro<br>Docente  | Registro<br>Classe | Materiale<br>Didattico | Prenotazione<br>Colloqui |
| o <sup>n</sup> <del>Medardi-Danisia</del>                                                                 | Neclardi Sanific / | Pagella     |        |         |                                   |         |                      |                    |                        |                          |
| ♀ <del>Nissiandi-Sun</del>                                                                                | 🔤 Pagella          |             |        |         |                                   |         |                      |                    | ⊠ Richie               | di Invio Pagella         |
|                                                                                                    | Disciplina         |             |        |         | Altro/Unic                        | :0      | Giudizio descrittivo |                    |                        |                          |
| Legenda simboli:<br>♥Ĵ Comunicazioni da leggere<br>♥ Assenze da giustificare<br>♥ Permessi da autorizzare | ITA                |             |        |         | NOVE                              |         |                      |                    |                        |                          |
|                                                                                                    | ING                |             |        |         | NOVE                              |         |                      |                    |                        |                          |
|                                                                                                    | STORIA             |             |        |         | NOVE                              |         |                      |                    |                        |                          |
|                                                                                                    | GEOGRAFIA          |             |        |         | NOVE                              |         |                      |                    |                        |                          |
|                                                                                                    | MAT                |             |        |         | NOVE                              |         |                      |                    |                        |                          |
|                                                                                                    | sc                 |             |        |         | NOVE                              |         |                      |                    |                        |                          |
|                                                                                                    | MUSICA             |             |        |         | NOVE                              |         |                      |                    |                        |                          |
|                                                                                                    | ARTE IMM.          |             |        |         | NOVE                              |         |                      |                    |                        |                          |
|                                                                                                    | EDUCAZIONE FIS.    |             |        |         | NOVE                              |         |                      |                    |                        |                          |
|                                                                                                    | TEC                |             |        |         | NOVE                              |         |                      |                    |                        |                          |
|                                                                                                    | COMPORTAMENTO      |             |        |         | ΟΤΤΙΜΟ                            |         |                      |                    |                        |                          |
|                                                                                                    | REL                |             |        |         | ΟΤΤΙΜΟ                            |         |                      |                    |                        |                          |

Easyteam.org SRL

Via Walter Tobagi 2 – 20067 Tribiano (MI) Tel. 0371.21.04.04 – www.easyteam.org info@easyteam.org – easyteam@easypec.org P.IVA / C.F. 07331470968 Capitale Sociale € 10.000 i.v.

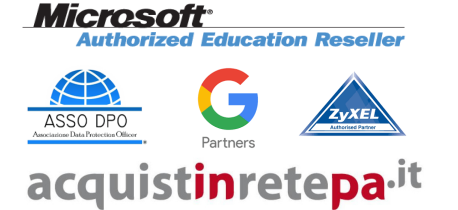

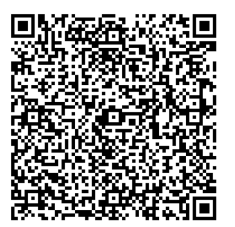